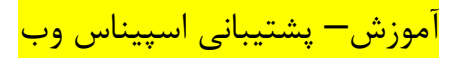

## آموزش تغییر DNS های دامنه های ir در ایرنیک

برای تغییر DNS دامنه های ir در ایرنیک ، ابتدا باید با شناسه و پسورد خود به سایت nic.ir لاگین کنید.

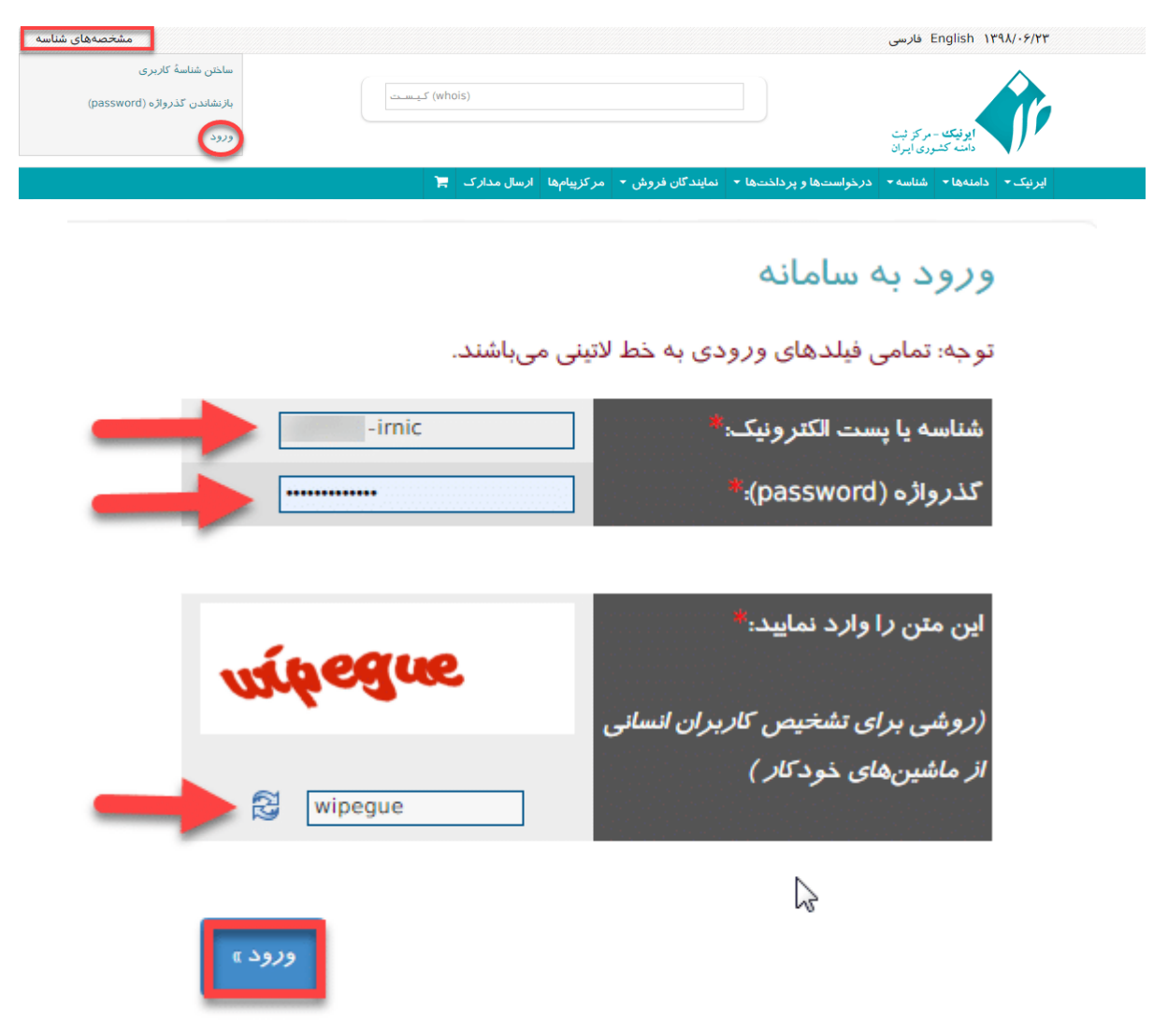

از منوی دامنه ها ، زیر منوی دامنه های من را انتخاب نمایید.

| کیست | (who | is)         |            |                  |                        | مرکز ب<br>ودی اون     | ایوفیک -<br>دامنه کش | ŕ      |  |
|------|------|-------------|------------|------------------|------------------------|-----------------------|----------------------|--------|--|
|      | ٦    | ارسال مدارک | مركزپيامها | نمایندگان فروش 🝷 | درخواستها و پرداختها 🝷 | شناسه 🗸               | دامنهها 🕶            | ایرنیک |  |
|      |      |             |            |                  | ی شناسه<br>الکترونیک   | مشخصەھا:<br>تغییر پست | شخصه                 | 0      |  |

در تصویر ۳ دامنه وجود دارد

بر روی دامنه ی مورد نظر که میخواهید DNS های آن را تغییر دهید کلیک کنید.

|      |              |              |                |                     |            |                     | نەھا                  | ، تمامی دام       | فہرست   |
|------|--------------|--------------|----------------|---------------------|------------|---------------------|-----------------------|-------------------|---------|
|      |              |              | / 50 / 100 سطر | يش حداكثر <b>20</b> | — نما      | — برو به صفحهٔ: 1   | - صفحه: <b>1</b> از 1 | ل: <b>3</b> سطر — | تعداد ک |
|      | دیاناس (DNS) | زمان انقضاء  | اخرين تغيير    | وضعيت               |            | صاحبامتياز          |                       | دامنه 🔺           | انتخاب  |
| ଜ NS |              | 2020-04-25 🗗 | 2019-04-27     | ثبت شده             |            | ) 🕼                 | 21011                 | ir                |         |
| ራ NS |              | 2024-01-31 🗗 | 2019-02- 1     | ثبت شده             |            | ) 🗗                 | 14,415                | ir                |         |
| ଜ NS |              | 2020-07- 8 🗗 | 2018-04-21     | ثبت شده             | ,          | ) 🗗                 |                       | ir                |         |
|      |              |              |                | منه »               | میزبانی دا | های کار گزاری نام و | ويرايش رديف           | ر رابطها »        | تغيير   |

در قسمت سامانه نام دامنه (DNS)

بر روی دکمه >>ویرایش ردیف های کارگزاری نام و میزبانی دامنه <<کلیک کنید.

## سامانهٔ نام دامنه (DNS)

این دامنه ردیفهای **کارگزار نام (NS)** زیر *ر*ا دا*ر*د:

|               | آیپی کا <i>ر</i> گزار | نام کا <i>ر</i> گزار                    | شمارۀ NS |
|---------------|-----------------------|-----------------------------------------|----------|
|               |                       | ns125.spicom.com                        | 1        |
|               |                       | ns126.spicom.com                        | 2        |
| $\rightarrow$ | میزبانی دامنه »       | دیفهای کا <i>ر</i> گزا <i>ر</i> ی نام و | ويرايش ر |

در این قسمت شما مطابق تصویر باید DNS های مورد نظر خودتان را وارد کنید و دکمه اعمال را بزنید.

```
کار گزار دامنه (NS Record)
```

| آیپی کارگزار | ٢             | کار گزار                | شما <i>ر</i> هٔ NS نام |
|--------------|---------------|-------------------------|------------------------|
|              |               | ns125.spicom.com        | 1                      |
|              |               | ns126.spicom.com        | 2                      |
|              |               |                         | 3                      |
|              |               |                         | 4                      |
|              | ?What was the | name of your first scho | ol Secret Answer       |
| مثال:        |               |                         |                        |

IPv4: 193.189.122.16 IPv6: 2001:960:618:70::89

|                                                                                              | ر در اینترانت ملی                                         | م کار گزار         |
|----------------------------------------------------------------------------------------------|-----------------------------------------------------------|--------------------|
| امنه فعال شده است. پس از طی دوره آزمایشی اطلاعات تکمیلی جہت استفاده عموم کاربران منتشر خواهد | این بخش بصورت آزمایشی برای برخی شرکتهای میزبانی دا<br>شد. |                    |
|                                                                                              | ۸ نام کارگزار آیی کارگزار                                 | تمارۂ NS<br>1<br>2 |
|                                                                                              |                                                           | 3                  |
|                                                                                              | :Juus<br>IPv4: 10.0.0.1                                   |                    |
| اعمال ٢                                                                                      |                                                           | با <i>ز</i> گشت    |